## ZOOM.US

Mene nettiosoitteeseen: https://zoom.us/download#client\_4meeting ja lataa sieltä sovellus: "Zoom Client for Meetings" (<u>https://zoom.us/download#client\_4meeting</u>)

Latauksen jälkeen kaksoisklikkaa ZoomInstaller.exe, jolloin asennusohjelma käynnistyy. Seuraa ohjeita.

Zoom käynnistyy automaattisesti asennuksen jälkeen.

Kun olet asennuksen tehnyt, laita sähköpostia Tainalle. Sovi Tainan kanssa testausajankohta. Taina lähettää kutsun kokoukseen liittymiseksi sovittuna ajankohtana.

Tältä ZOOM näyttää:

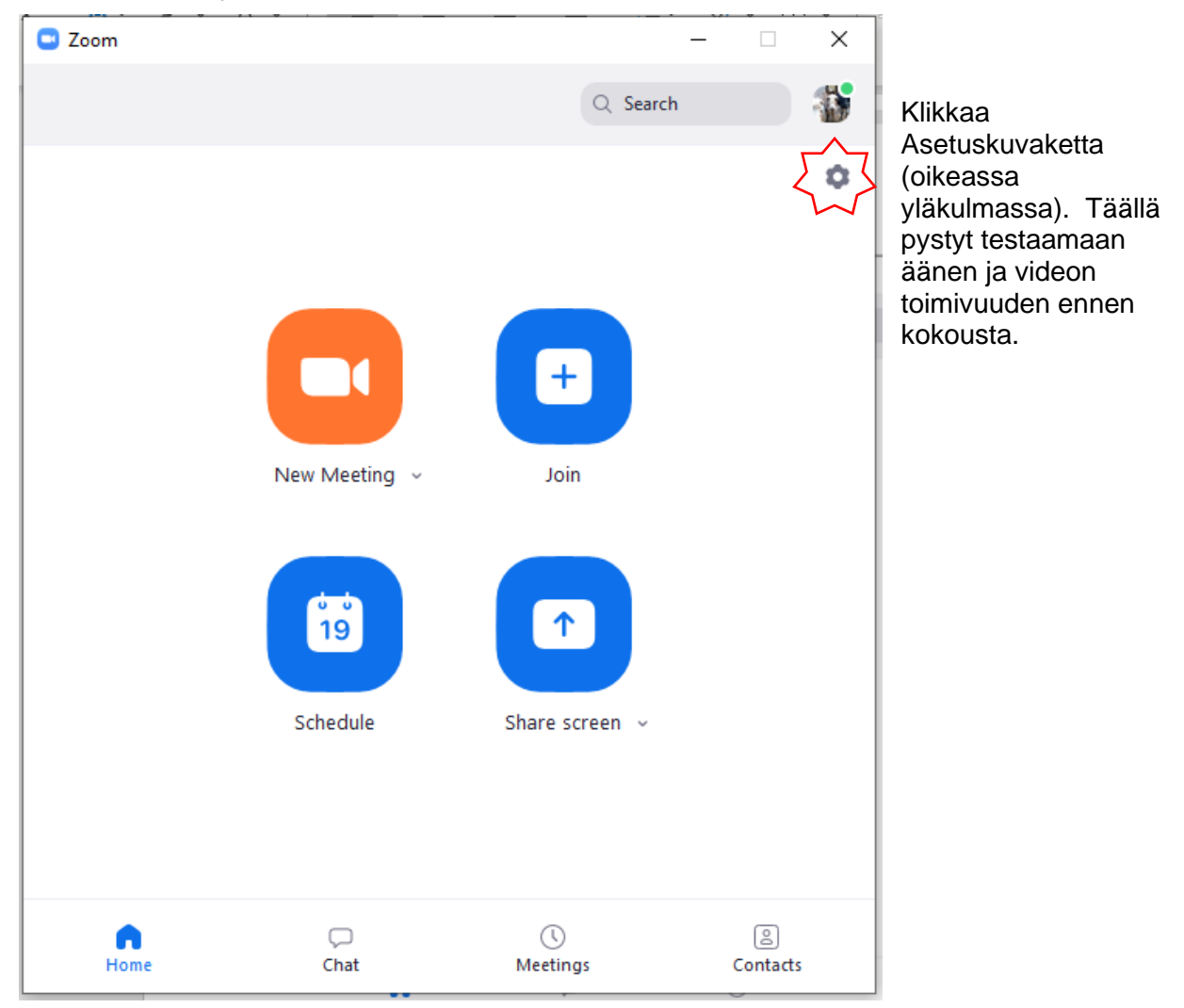

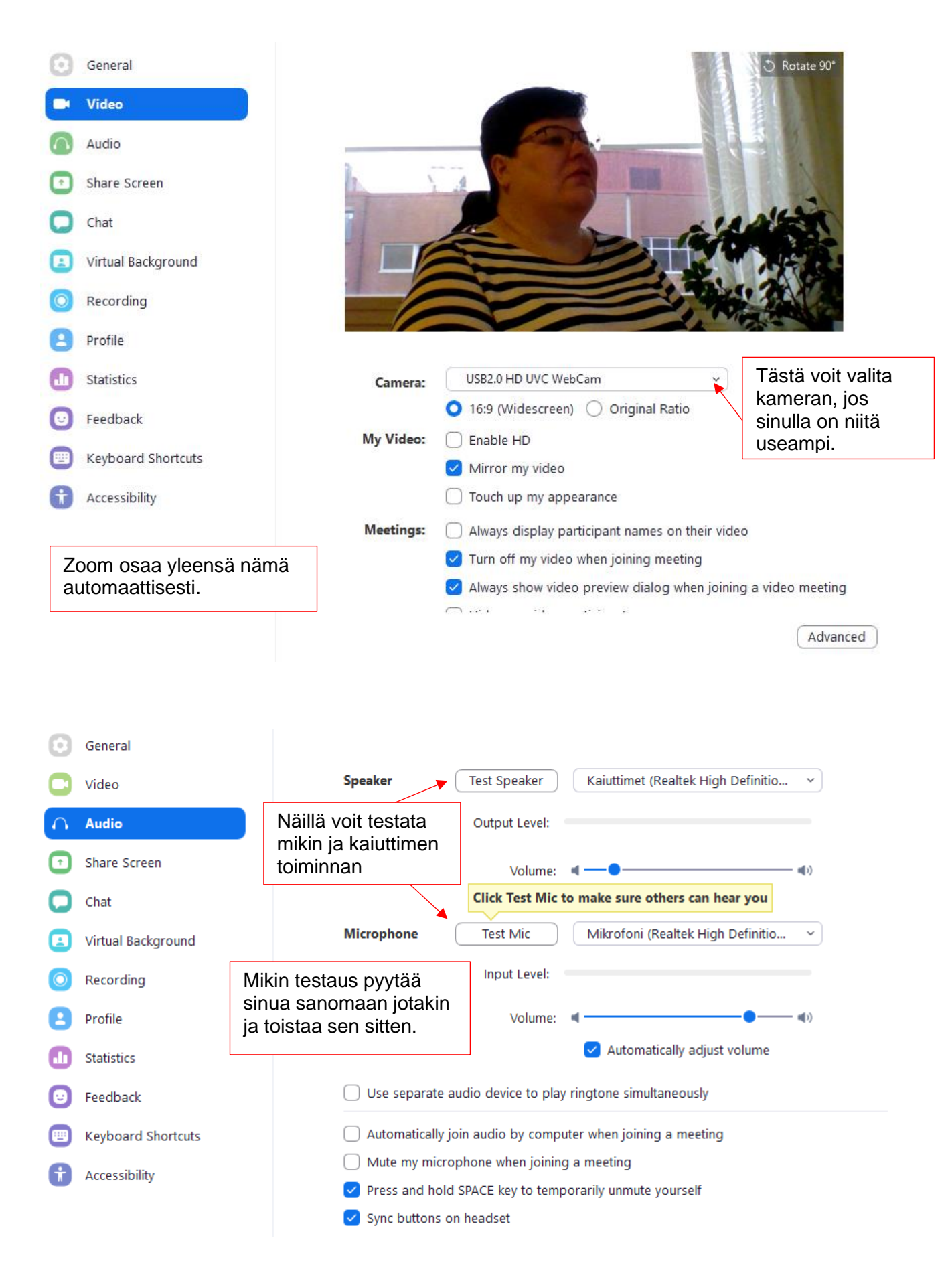

Kun saat kokouskutsun sähköpostissa, klikkaa siinä olevaa linkkiä. Näin pääset osallistumaan kokoukseen/koulutukseen.